## Динамична математическа програма GeoGebra

GeoGebra е математически софтуер, имащ двойна природа. От една страна, GeoGebra е динамична геометрична система. С нея можем да построяваме конструкции с точки, вектори, отсечки, прави, конични сечения и да ги променяме динамично.

От друга страна в GeoGebra изчертаването на функции и точки със зададени координати може да става директно. GeoGebra има вградени функции за използване при задачи с хомотетия, поляра, интеграли, дори и за корени на уравнение и екстремум на функции и други.

Така погледната, GeoGebra се явява чудесна за работа в часовете по Алгебра и Геометрия.

В рамките на тази статия ще се запознаете накратко с интерфейса на програмата.

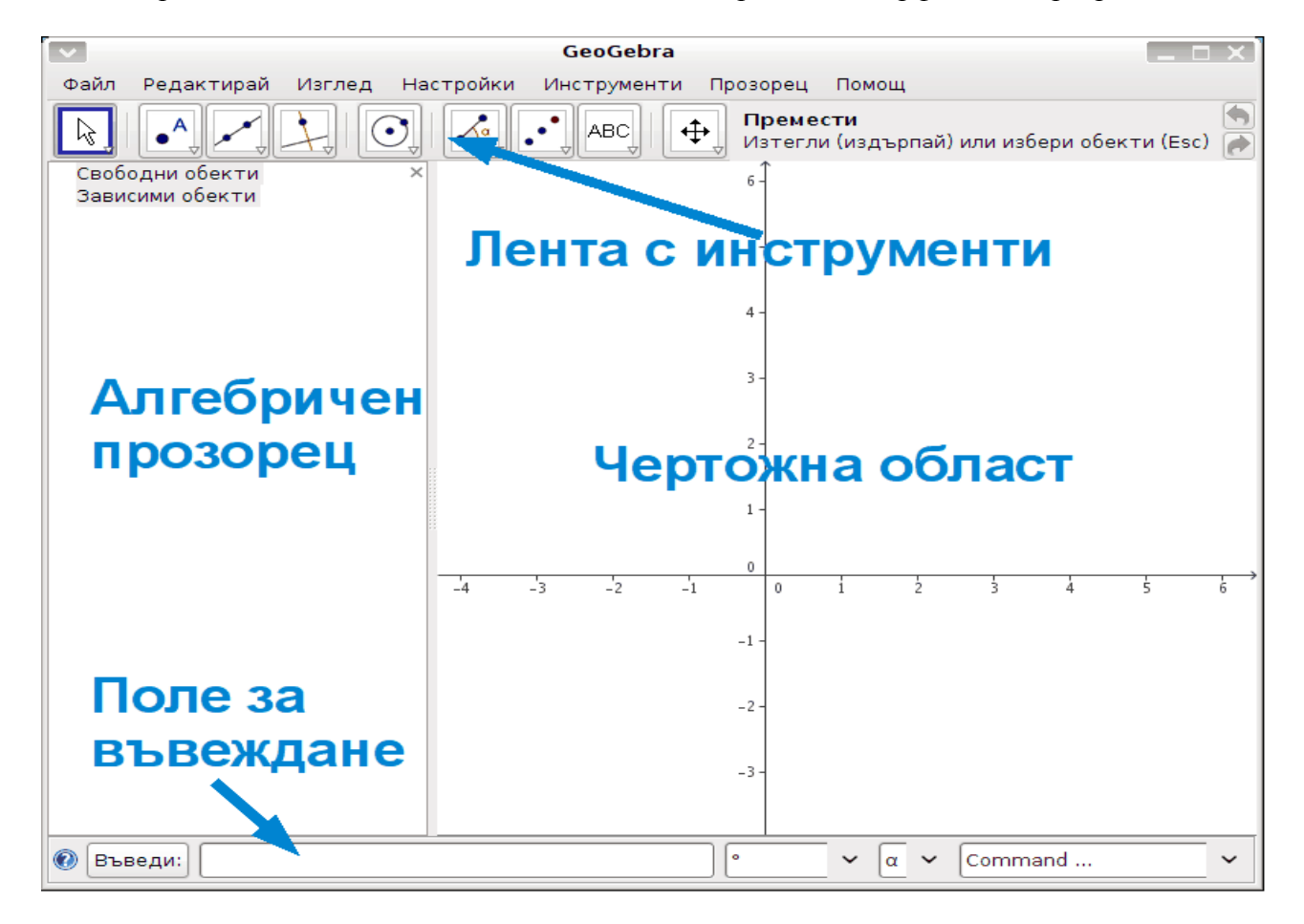

Лента с инструменти – Лентата с инструменти служи за изчертаване и манипулиране на различни обекти в чертожната област с помощта на мишката. Тя съдържа следните групи бутони:

• Манипулатори – използват се за избиране, преместване и завъртане на избраните обекти:

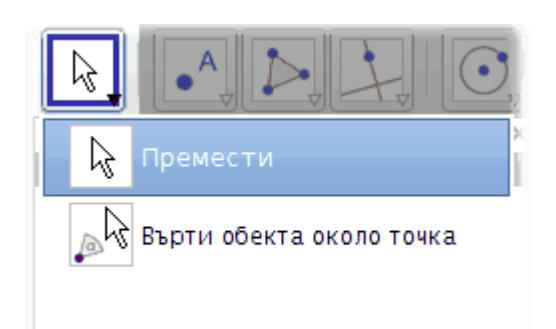

• Точки – създаване на различни видове точки. Могат да се създават отделни точки, да се намират пресечни точки и да се определя следната точка от отсечка:

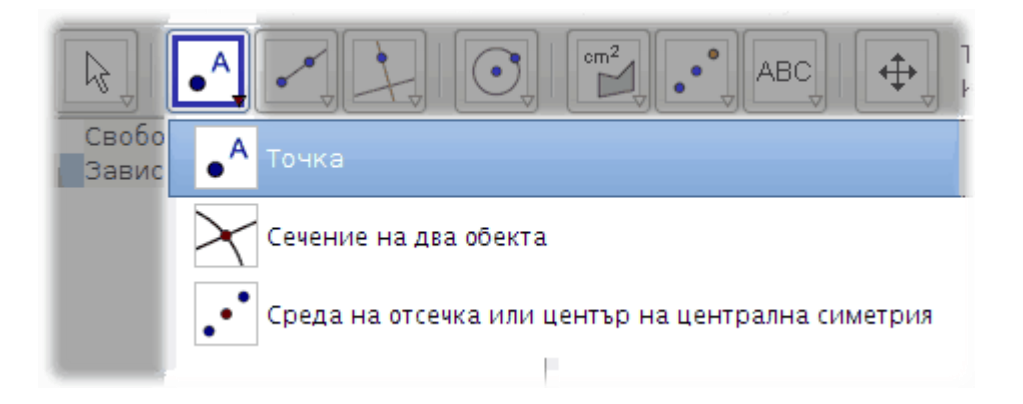

• Прави и многоъгълници – тези инструменти могат да се използват за изчертаване на различни видове прави и многоъгълници:

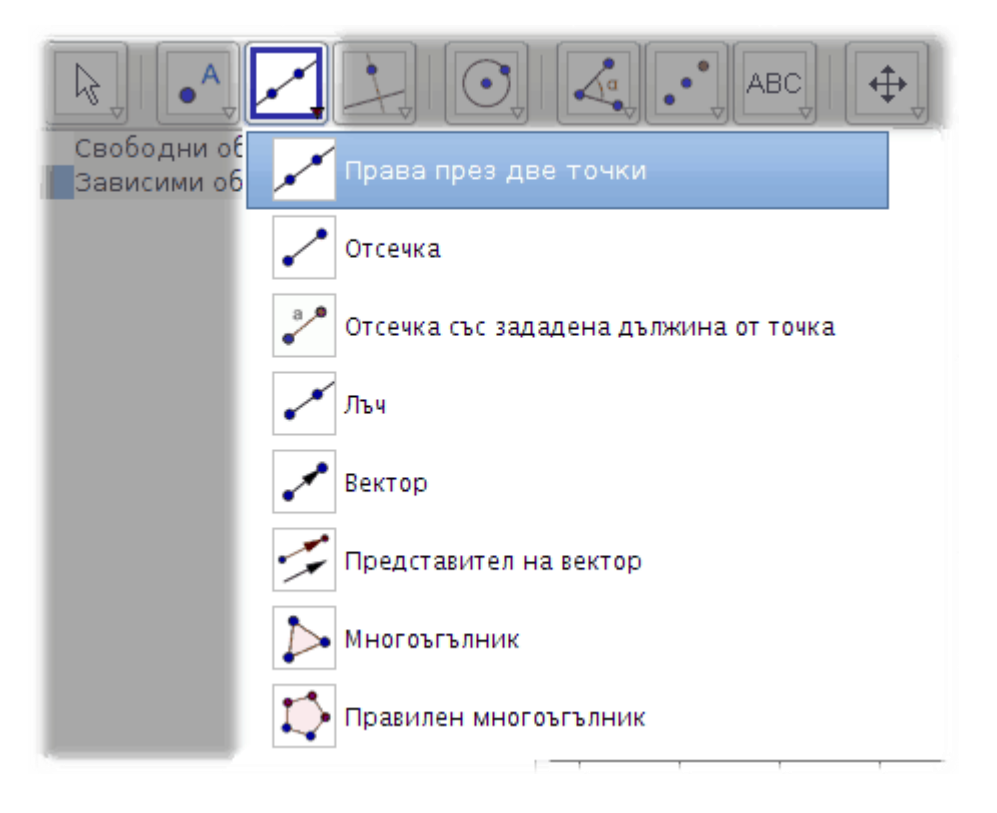

• Специални прави – тук са обособени някои по-специални типове прави -

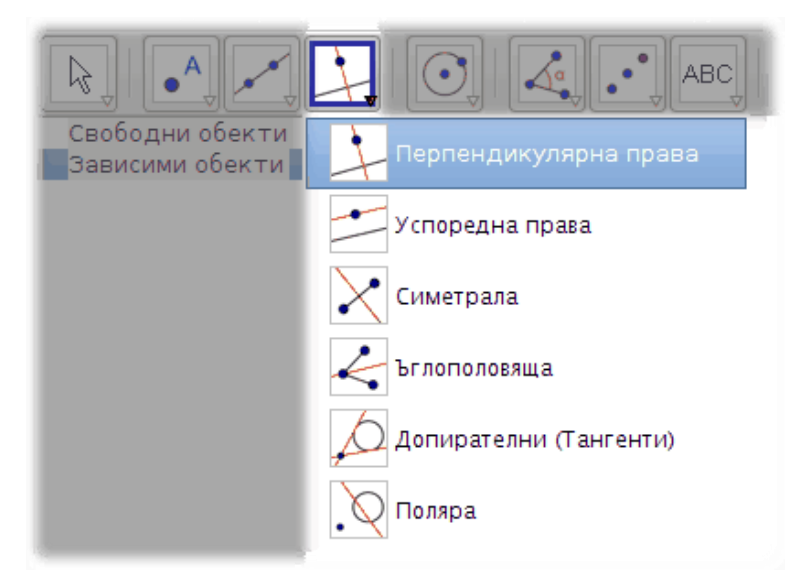

• Окръжности – с тези инструменти могат да се изчертават окръжности, дъги, сектори и конични криви:

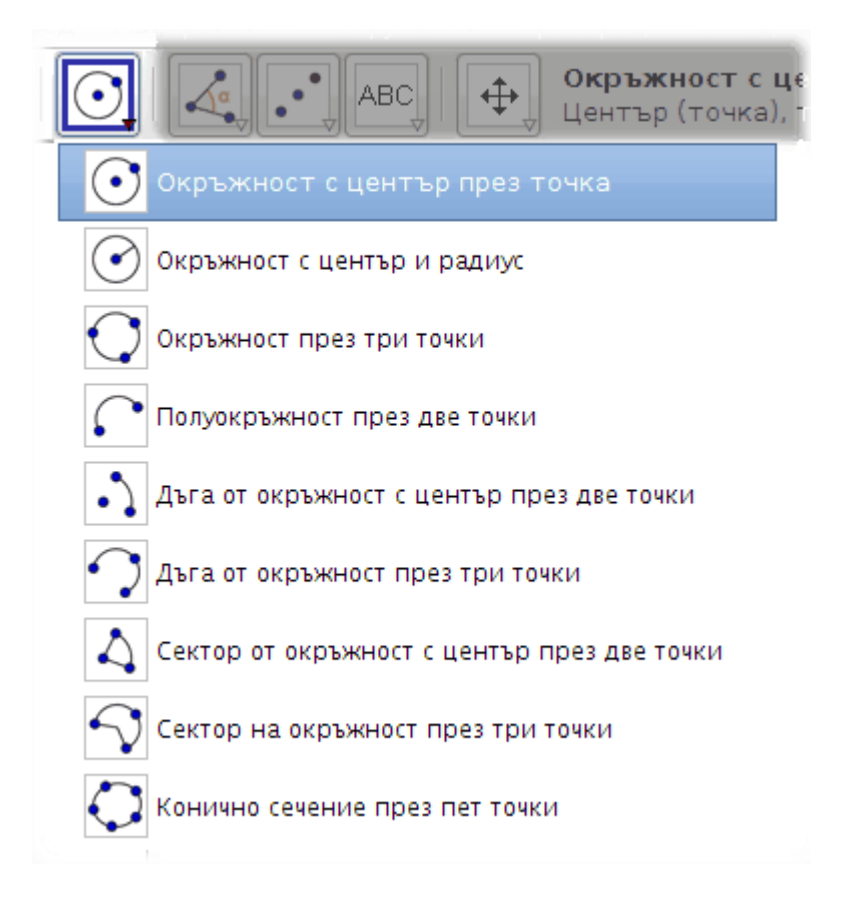

• Ъгли – съдържа в себе си различни инструменти да конструиране и измерване на ъгли, разстояния и площи:

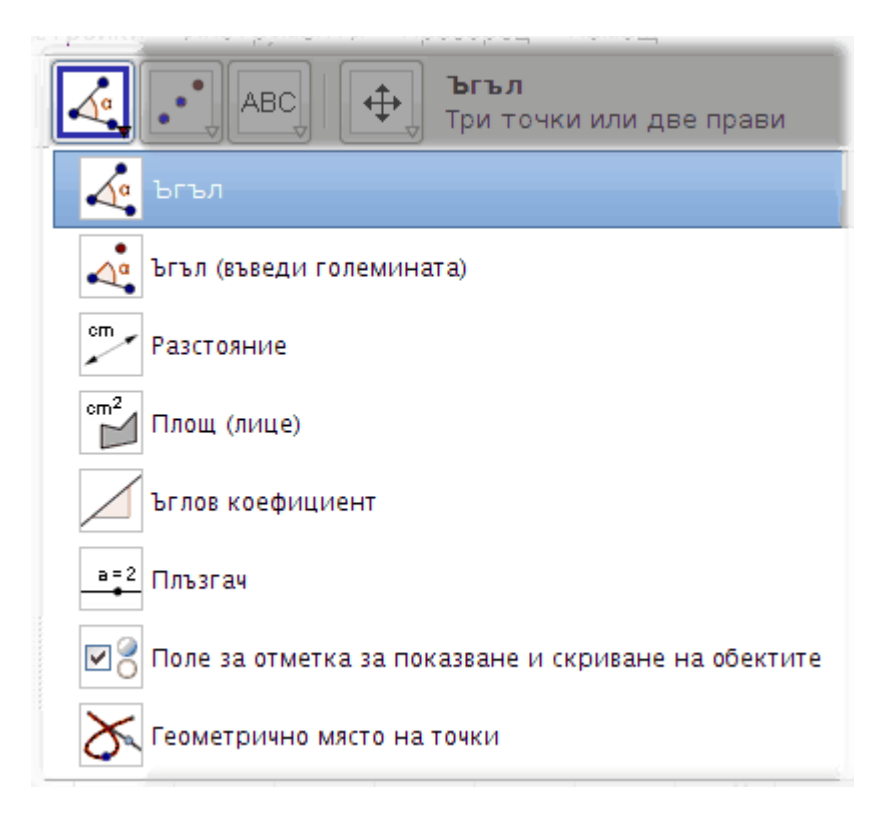

• Геометрични трансформации- тук са обединени няколко инструмента, свързани с различни типове симетрия, завъртане, отместване и хомотетия:

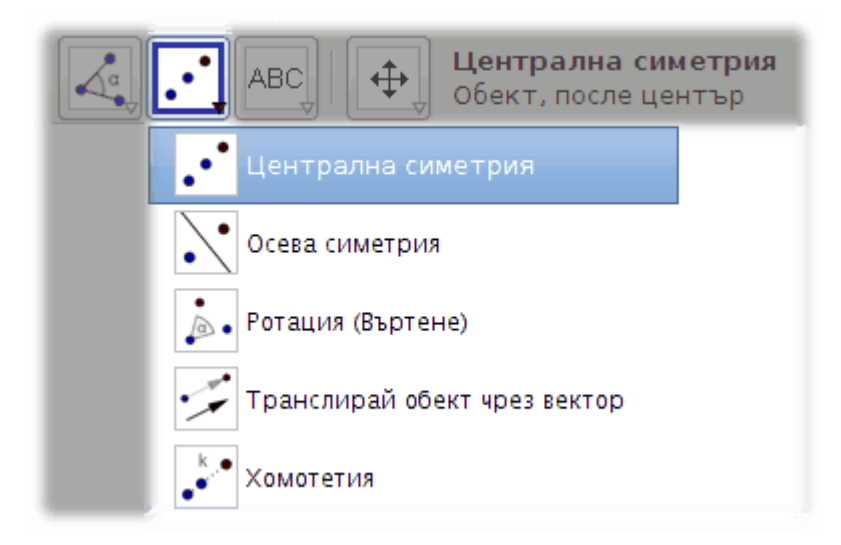

 Вмъкване – От наличните тук три бутона можете да вмъкнете текст, изображение, а също и да определите връзка между два обекта:

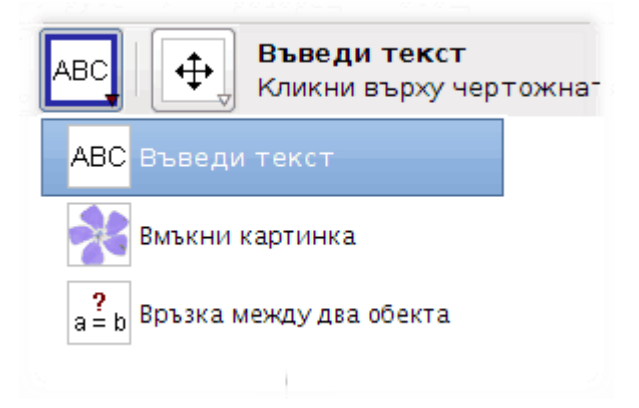

• Инструменти за чертожната област- съдържа различни инструменти за манипулиране на чертожната област и обектите върху нея:

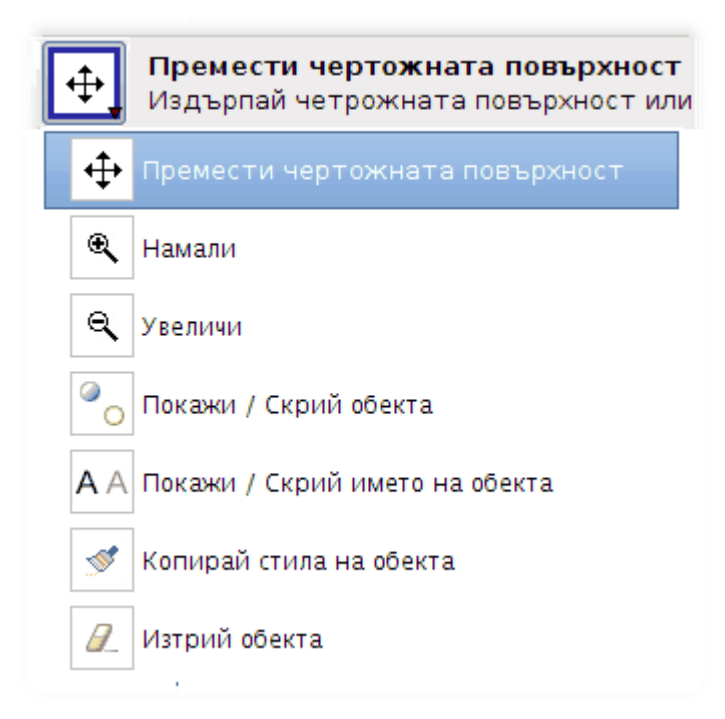

Чертожна област – Тук е мястото, където ще се визуализират всички създадени обекти:

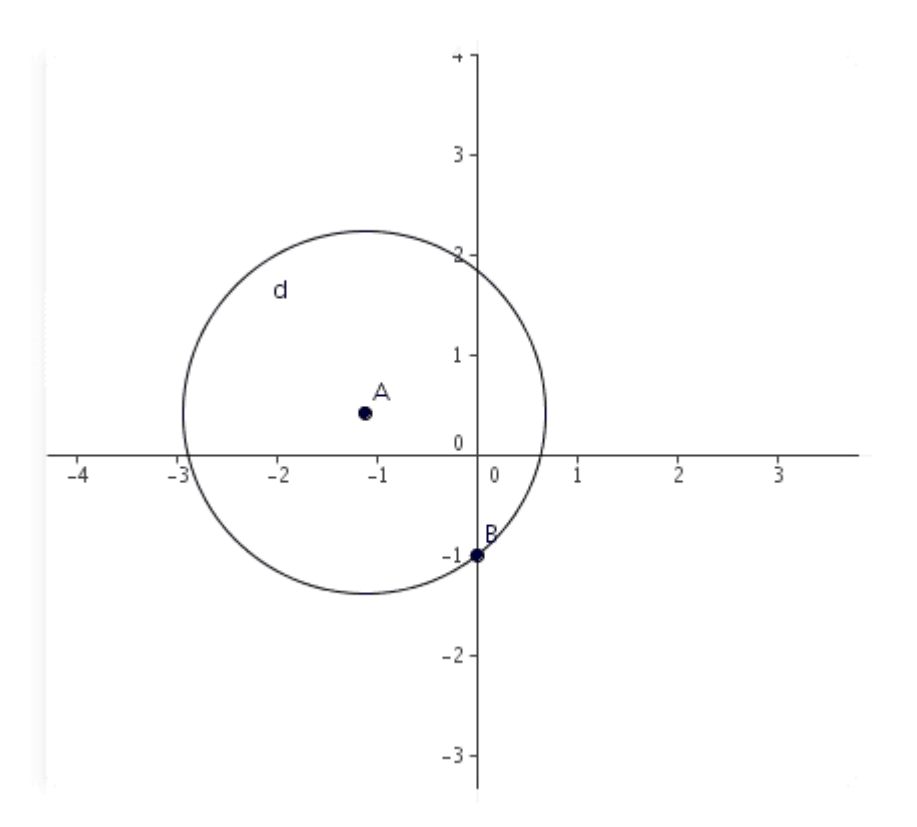

Алгебричен прозорец – тук се показва алгебричната формула на начертаните обекти:

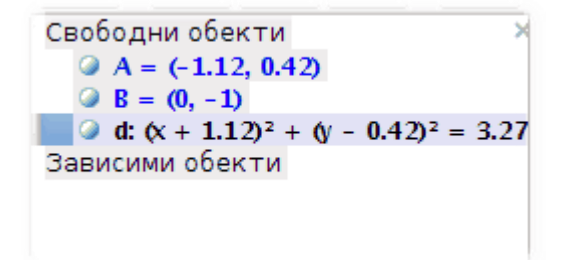

Поле за въвеждане – тук можете да въведете формули и да ги изпълните за да ги видите в действие на чертожната площ:

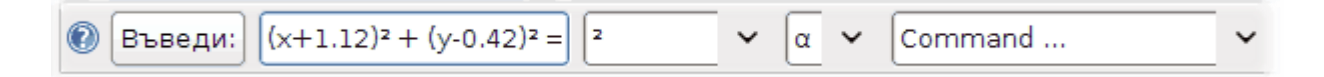

Допълнителен контрол върху работата на Geogebra можете да упражните от менютата Изглед и Настройки.

Материалите са от: <u>help.learnfree.eu</u>